#### **Dear Student Athletes**

Prior to participating on a team from Prince William County Schools all athletes must provide the Athletic Department with current address, emergency contact, medical alert and health history information. To expedite this process PWCS uses an online data entry system.

To enter your information, visit <u>www.swol123.net</u>. The first time you visit the website you will need to request to join SportsWare using the instructions in Section 1: Joining SportsWareOnLine. If you already have a SportsWareOnLine, you can gain access to your account via <u>www.swol123.net</u>, described in Section 2.

Any questions should be directed to your Athletic Trainer. All contact information is on the last page.

## Section 1: Joining SportsWareOnLine

| Instruction                                                                       | Example                                                    |
|-----------------------------------------------------------------------------------|------------------------------------------------------------|
| Go to <u>www.swol123.net</u> .                                                    | SportsWareOnLine™ × +                                      |
|                                                                                   | $\leftrightarrow$ $\rightarrow$ C $\triangleq$ swol123.net |
|                                                                                   | SPORTSWAREONLINE"                                          |
| On the right side of the screen, under ATHLETE/, click the <b>JOIN SPORTSWARE</b> | SIGN IN                                                    |
| button.                                                                           | e-Mail                                                     |
|                                                                                   | Password                                                   |
|                                                                                   | Login                                                      |
|                                                                                   | Reset Password / Forgot Password                           |
|                                                                                   | SINGLE SIGN-IN                                             |
|                                                                                   | Login                                                      |
|                                                                                   | ATHLETE/PARENT                                             |
|                                                                                   | Want to join Sportsware?<br>Join SportsWare                |

| Enter School ID: PWCS                                                                                                    | PLEASE INPUT YOUR INF                                                                                                    | FORMATION TO JOIN SPORTSWARE                                                                                                 |
|----------------------------------------------------------------------------------------------------|----------------------------------------------------------------------------------------------------|----------------------------------------------------------------------------------------------------|
| *This ID is unique to your school or institution.<br>This School ID is not your Student ID.<br>Click the <b>NEXT</b> button.                     | (ID you receit                                                                                                    | ived from the Athletics Department)<br>xt Cancel                                                                             |
| Enter the following information to request an account:                                                                                           | PLEASE INPUT YOUR INFORMATION                                                                                                    | I TO JOIN SPORTSWARE                                                                                                    |
| Athlete's First Name     Athlete's Last Name                                                                                                    | Athlete's First Name                                                                                                    | Legal First Name                                                                                                    |
| <ul><li>Athlete's Date of Birth</li></ul>                                                                                                    | Athlete's Last Name                                                                                                    | Legal Last Name                                                                                                    |
| <ul> <li>Register as a parent in a later section,<br/>DO NOT CLICK YES HERE.</li> </ul>                                                          | Athlete's Date of birth                                                                                                    |                                                                                                    |
| Athlete's Email (PWCS school email<br>requests from amail extensions will                                                                        | No Register as a Parent                                                                                                    |                                                                                                    |
| be deleted)                                                                                                    | Email                                                                                                    | School Email                                                                                                    |
| <ul> <li>Athlete's School (Unity Reed is still<br/>Stonewall HS for 20-21)</li> </ul>                                                            |                                                                                                    | Valid Email Address Required<br>(If athlete is a minor you can use a parent's e-mail address)                                |
|                                                                                                    | Select your school/college                                                                                                    |                                                                                                    |
| Click the <b>SEND</b> button.                                                                                                    |                                                                                                    |                                                                                                    |
| Your request to join SportsWare will then be<br>sent to the Athletic Trainer for review. This<br>process is not immediate.                       | www.swol123.net says<br>Your information has been saved<br>After your Athletic Trainer accep<br>you will receive an e-mail to set | d.<br>its your request to join SportsWare,<br>up your password.                                                              |
| *You may not see this message if you have a pop-up blocker enabled.                                                                              | If you have any questions, please                                                                                                 | e contact your Athletic Trainer.                                                                                             |
| Once your request is accepted you will receive<br>an e-mail with the subject "SportsWareOnLine<br>Password Request".                             | SportsWare OnLine<br>A admin@swol12<br>To                                                                                         | Password Request<br>$(\bigcirc \ (\bigcirc) \rightarrow )$ $(\cdots)$ $(23.net)$                                             |
| Open the e-mail and click the password reset<br>link to continue to SportsWareOnLine or follow<br>the directions below on how to set a password. | (i) We removed extra line breaks<br>You received this e-mail bee                                                                  | s from this message.<br>cause either:                                                                                        |
| *If you do not see this email check your spam folder.                                                                                            | <ul><li>2) You requested to reset y</li><li>2) You are an athlete who's been approved by the school</li></ul>                     | or sportsware online password on<br>s request to Join SportsWare Online has<br>ol and the next step is to set your password. |
|                                                                                                    | To reset your password, clic<br>into a browser address bar)                                                                       | ck the following link (or copy and paste it<br>)                                                                             |

# Section 2.1: Setting Your Password via Web Browser

| Instruction                                                                                                    | Example                                                                                                   |  |  |
|----------------------------------------------------------------------------------------------------|----------------------------------------------------------------------------------------------------|--|--|
| Go to <u>www.swol123.net</u>                                                                                                    | SportsWareOnLine™ × +                                                                                     |  |  |
|                                                                                                    | $\leftarrow$ $\rightarrow$ C $\triangleq$ swol123.net                                                     |  |  |
|                                                                                                    | <b>SPORTSWAREONLINE</b> <sup>™</sup>                                                                      |  |  |
| Under SIGN IN enter your PWCS e-mail address<br>and click the <b>RESET PASSWORD/FORGOT</b>                                                                                                    | SIGN IN                                                                                                   |  |  |
| PASSWORD link.                                                                                                    | e-Mail                                                                                                    |  |  |
|                                                                                                    | Password                                                                                                  |  |  |
|                                                                                                    | Login                                                                                                    |  |  |
|                                                                                                    | Reset Password / Forgot Password                                                                          |  |  |
|                                                                                                    | SINGLE SIGN-IN                                                                                            |  |  |
|                                                                                                    | Login                                                                                                    |  |  |
|                                                                                                    |                                                                                                    |  |  |
|                                                                                                    | ATHLETE/PARENT                                                                                            |  |  |
|                                                                                                    | Want to join Sportsware?                                                                                  |  |  |
|                                                                                                    | Join SportsWare                                                                                           |  |  |
| Once you click the <b>RESET</b> PASSWORD/FORGOT PASSWORD you should                                                                                                    | www.swol123.net says                                                                                      |  |  |
| see this pop-up                                                                                                    | E-Mail sent successfully.                                                                                 |  |  |
| *You may not see this message if you have a pop-<br>up blocker enabled.                                                                                                    | To reset the the password for your SWOL account,<br>you must follow these steps within the next 24 hours. |  |  |
| **If you see the message "The e-mail address<br>was not found in SportsWareOnLine make sure it<br>is typed correctly and try again" be sure you are<br>using the same e-mail when you requested to join<br>SportsWare. If you are still seeing this error, | 1. Open the E-Mail that we sent to                                                                        |  |  |
|                                                                                                    | <ol> <li>Click on the link to reset your password.</li> <li>Save the new password.</li> </ol>             |  |  |
|                                                                                                    | ок                                                                                                    |  |  |
| contact your school's athletic trainer to see if they have accepted your account request.                                                                                                    |                                                                                                    |  |  |
|                                                                                                    |                                                                                                    |  |  |

| You will receive an e-mail with the subject<br><i>"SportsWareOnLine Password Request".</i><br>Click the link under your name in this e-mail.<br>*If you do not see this email check your spam<br>folder. | SportsWare OnLine Password Request         admin@swol123.net         To         Item to be the second second |
|----------------------------------------------------------------------------------------------------|----------------------------------------------------------------------------------------------------|
| Enter your PWCS e-mail address, new password<br>and confirm password. Make note of your school's<br>password requirements.<br>Click the <b>SAVE</b> button.                                              | Save         Online Access e-Mail         New Password         Confirm Password         Password Requirements:         Must be at least 5 characters long.                                                                                                    |

| Instruction                                                | Example                                                       |
|------------------------------------------------------------|---------------------------------------------------------------|
| Go to <u>www.swol123.net</u> .                             | SportsWareOnLine™ × +                                         |
|                                                            | SPORTSWAREONLINE <sup>™</sup>                                 |
| Under SIGN IN enter your PWCS e-mail address and password. | SIGN IN                                                       |
| Click the <b>Login</b> button.                             | e-Mail                                                        |
|                                                            | Password                                                      |
|                                                            | Login<br>Reset Password / Forgot Password                     |
|                                                            | SINGLE SIGN-IN<br>Login                                       |
|                                                            | ATHLETE/PARENT<br>Want to join Sportsware?<br>Join SportsWare |

## Section 2.2: Updating Your Information via Web Browser

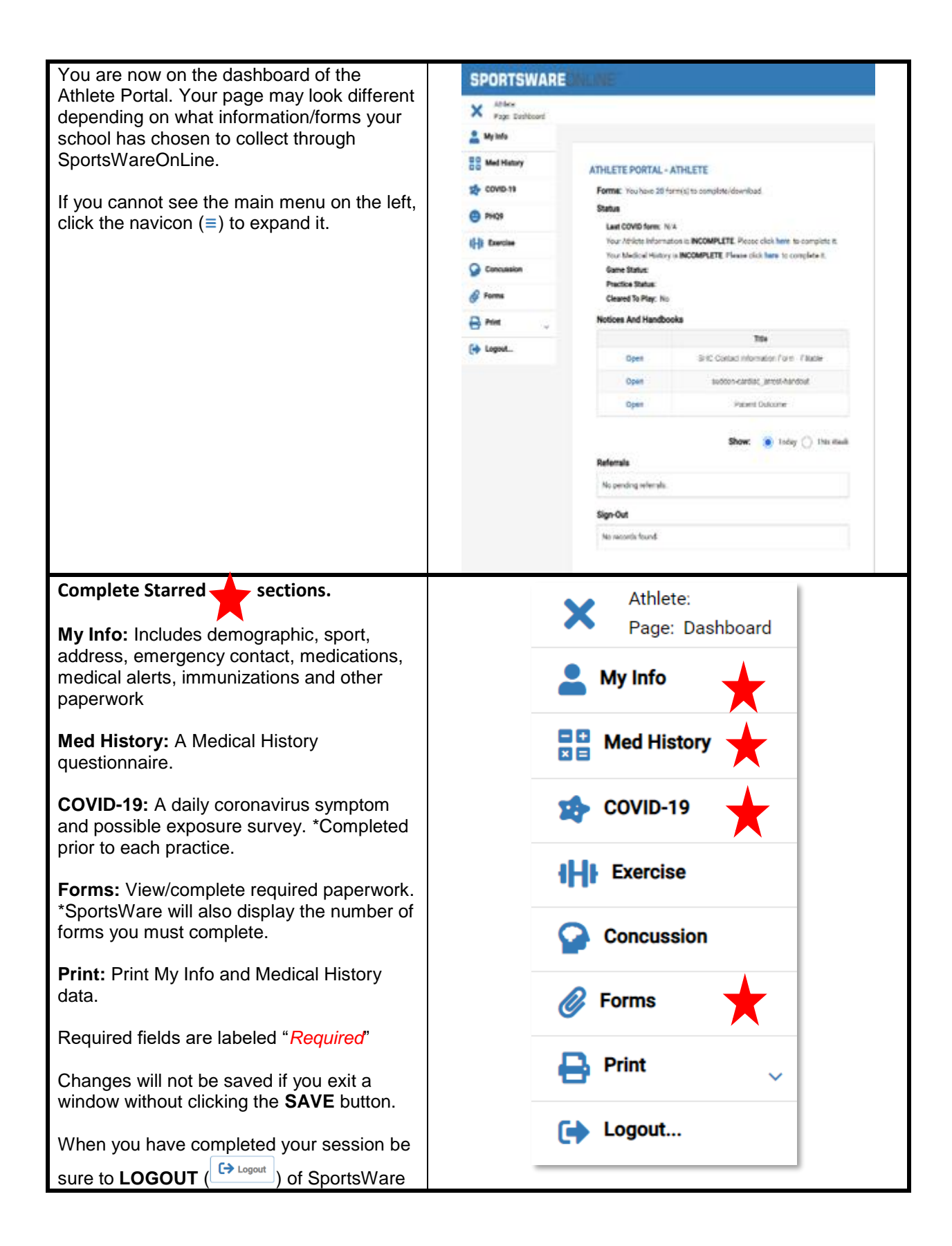

#### SPORTS/GROUP

PARENT ONLINE ACCESS

#### My Info General Tab- please fill out this information.

Sport 1 (Fall)- Cross Country Field Hockey, Football, Volleyball, Golf, Cheer, Color Guard, ROTC, Band Sport 2(Winter)- Basketball, Wrestling, Swim/Dive, Cheer, Gymnastics, Indoor Track, Dance Sport 3 (Spring)- Soccer, Lacrosse, Tennis, Baseball, Softball, Track, Crew

Please select a school name for the Group, not one that says "XYZ Coach" or "Unity Reed."

| Sport 1 | Ice hockey       | • |
|---------|------------------|---|
| Sport 2 | Gymnastics       | • |
| Sport 3 | Non-sport injury | • |
| Current | ○ Sport 1        |   |
| Group:  | Forest Park HS   | • |

## \*Parent Online Access- For Parents who also wish to access the SportsWare information, please enter your email and set a password here. DO NOT REGISTER SEPARATELY. You will be able to access Sportsware using the email and password you set here.

\*If you are a parent requesting to join multiple children, repeat this process for each child. The same email may be used for multiple children; however, each child will need a unique password as described in the "Setting you Password" section.

Medical Tab- Please list any medical alerts

Indicated on your emergency card or physical.

| Online Access e-Mail                                                                                                    |       |  |
|----------------------------------------------------------------------------------------------------|-------|--|
| Existing Password                                                                                                    | ***** |  |
| New Password                                                                                                    |       |  |
| Confirm Password                                                                                                    |       |  |
| Password Requirements:<br>Must be at least 6 characters long.<br>Must have at least 1 number.<br>Must have at least 1 special character !@#\$*()-+=[{]};:<> ./? |       |  |

| General | Address | Emergency | Insurance | Medical | Paperwork |
|---------|---------|-----------|-----------|---------|-----------|
|         |         |           |           |         |           |

#### ALERTS

| *None              | • |
|--------------------|---|
| Allergies/Seasonal | • |
| Epipen/Bees        | ¥ |

Here is a link for directions on filling out the COVID Survey https://www.youtube.com/watch?v=3NMSxYrvync&feature=youtu.be

# This is the APP interface DO NOT REGISTER or COMPLETE YOUR PROFILE USING THE APP.

You can use the app to complete the COVID Screening.

| This Must be completed each day of practice<br>before 12:00pm. (completion time will be<br>updated during the regular season) | Athletes $\bigcirc$ :<br>Last Name, First Name<br>sport GROUP |
|----------------------------------------------------------------------------------------------------|---------------------------------------------------------------|
| To enter a <b>COVID-19 symptom</b> or PHQ-9 mental health survey click the navicon ( :) in the upper right corner.            | CLEARED WATCH GAME PRACTICE                                   |
| Select the type of survey you would like to complete.                                                                         | Injuries & Treatments                                         |
| To record a new entry hit the plus icon (+) in the lower right corner.                                                        | COVID                                                         |
| Click the <b>SAVE</b> button. You are finished DO NOT Enter another screening.                                                | Covid-19                                                      |
| When you have completed your session be sure                                                                                  | PHQ-9                                                         |
| to LOGOUT () of SportsWare.                                                                                                   | Cancel                                                        |

### DO NOT SAVE INJURIES THAT YOU CREATE USING THE SWOL APP. You may be contacted and a doctor's note requested for any injuries you enter. Repeated entries will result in suspension of your edit abilities in SWOL. Only use the SWOL app for the COVID screening currently.

If you have any questions, please contact your school's athletic trainer first, the PWCS SportsWare liaisons Jessie Shanks <u>shanksjl@pwcs.edu</u> or Ashley Ausborn <u>ausbora@pwcs.edu</u> or Kelly Gardner, Supervisor of Student Activities. Please include the athlete's name and school when contacting Jessie or Ashley.

Battlefield- Christi Nelson <u>Nelsoncl@pwcs.edu</u> Brentsville- Emily Sterling <u>emilyem@pwcs.edu</u> Colgan- Ashley Ausborn <u>ausbora@pwcs.edu</u> Freedom- Tina Baehr <u>baehrkr@pwcs.edu</u> Forest Park- Jessie Shanks <u>shanksjl@pwcs.edu</u> Gar-Field- Scott Kozlowski <u>kozlowsm@pwcs.edu</u>

Sincerely, Prince William County Schools Hylton- Dr.Brandon Holland Hollanbi@pwcs.edu Osborn Park- Lauren Field <u>fieldle@pwcs.edu</u> Patriot- Toby McCullough <u>mcculltd@pwcs.edu</u> Potomac- Rick Stewart <u>stewarrm@pwcs.edu</u> Unity Reed- Alyssa Kocik <u>kocika@pwcs.edu</u> Woodbridge- Cara Cheetham <u>cheethca@pwcs.edu</u>